# TUTORIAL PARA LA INTRODUCCIÓN DE DATOS

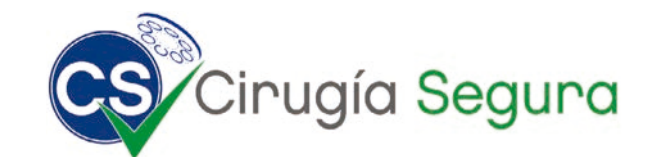

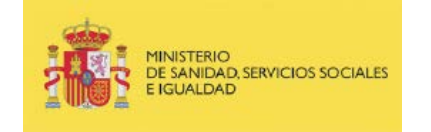

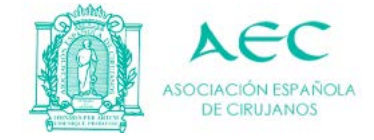

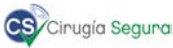

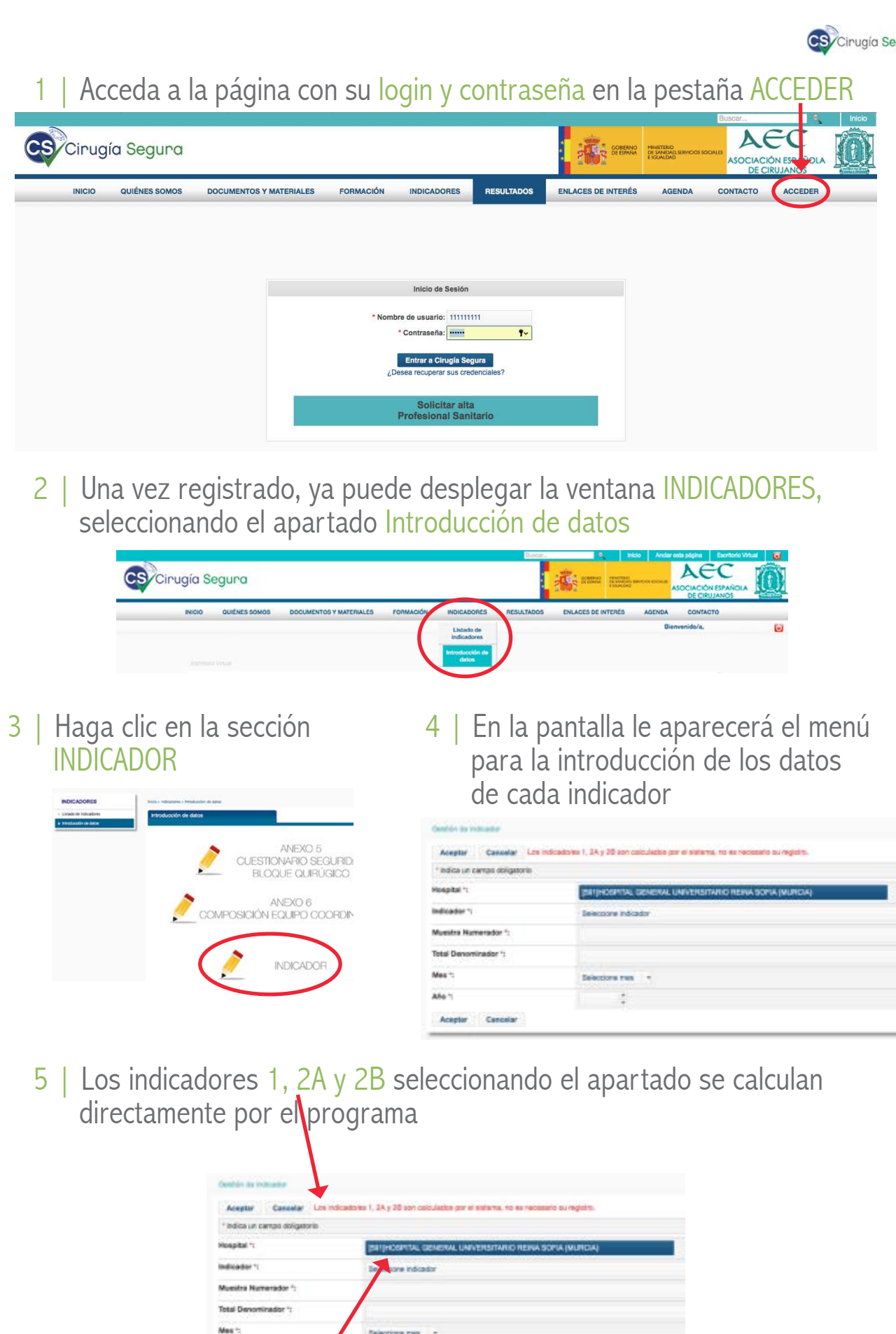

Por defecto, al introducir los datos, la página reconoce el hospital al que pertenece el coordinador. www.cirugiasegura.es

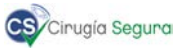

# 6 | En primer lugar, seleccione el indicador del desplegable

| Hospital *:          | [591]HOSPITAL GENERAL UNIVERSITARIO REINA SOFIA (MURCIA)                                                                               |  |  |
|----------------------|----------------------------------------------------------------------------------------------------|--|--|
| Indicador *:         | Seleccione indicador                                                                                                    |  |  |
| Muestra Numerador *: | ρ                                                                                                    |  |  |
| Total Denominador *: | Seleccione indicador                                                                                                    |  |  |
|                      | 1. Número de hospitales adheridos al programa de cirugía segura                                                                        |  |  |
| Mes *:               | 2A. % de profesionales que cumplimentan el cuestionario de cultura de seguridad del paciente                                           |  |  |
| 4ño *:               | 28. et de profesionales que completen la formación en seguridad del paciente prevista on di programa                                   |  |  |
|                      | 3A. % Pacientes intervenidos de cirugía programada con ingreso a los que se les ha aplicado la LVSQ                                    |  |  |
| Aceptar Cancelar     | 38. % neme complimentados por observación directa del LVSO                                                                             |  |  |
|                      | 4. % Listados de verificación en los que se detectan incidentes durante su utilización que dan lugar a una acción correctora inmediata |  |  |
|                      | 5A. Adecuación de la Profilaxis tromboembólica farmacológica                                                                           |  |  |
|                      | 58. Incidentes o eventos tromhoembólicos                                                                                               |  |  |

## Después, introduzca los valores absolutos en el numerador y el denominador

|   | Hospital *:          | [591]HOSPITAL GENERAL UNIVERSITARIO REINA SOFIA (MURCIA)                                            |
|---|----------------------|----------------------------------------------------------------------------------------------------|
|   | Indicador *:         | 3A. % Pacientes intervenidos de cirugía programada con ingreso a los que se les ha aplicado la LVSQ |
| 1 | Muestra Numerador *: | 340                                                                                                 |
|   | Total Denominador *: | 414                                                                                                 |
|   | Mes *:               | Seleccione mes 👻                                                                                    |
|   | Año *:               |                                                                                                    |
|   | Aceptar Cancelar     |                                                                                                    |

### 7 | Finalmente, elegimos el mes y el año en las dos últimas pestañas

| Hospital *:                      | [591]HOSPITAL BENERAL UNIVERSITARIO REINA SOFIA (MURCIA)                                            |  |  |
|----------------------------------|----------------------------------------------------------------------------------------------------|--|--|
| Indicador *:                     | 3A. % Pacientes intervenidos de cirugía programada con ingreso a los que se les ha aplicado la LVSQ |  |  |
| Muestra Numerador *:             | 340                                                                                                 |  |  |
| Total Denominador *:             | 414                                                                                                 |  |  |
| Mes *:                           | Noviembre                                                                                           |  |  |
| Año *:                           | 2017                                                                                                |  |  |
| Aceptar Cancelar                 |                                                                                                    |  |  |
| Y seleccionamos el botón Aceptar |                                                                                                    |  |  |

### 8 | Nos aparecerá esta pantalla, donde podremos:

|             | Aceptar Cancelar Los indicadores 1, 2A y 2B son calculados por el sistema, no es necesario su registro. |                                                               |  |  |
|-------------|----------------------------------------------------------------------------------------------------|---------------------------------------------------------------|--|--|
|             |                                                                                                    |                                                               |  |  |
|             | Hospital *:                                                                                             |                                                               |  |  |
|             | Indicador *:                                                                                            | 3A. % Pacientes Información                                   |  |  |
|             | Muestra Numerador *:                                                                                    | 340                                                           |  |  |
|             | Total Denominador *:                                                                                    | 414 (INFO Información registrada correctamente                |  |  |
|             | Mes *:                                                                                                  | Noviembre                                                     |  |  |
|             | Año 1:                                                                                                  | 2017 Registrar nuevo Seguir editando actual Volver al listado |  |  |
|             | Aceptar Cancelar                                                                                        |                                                               |  |  |
|             |                                                                                                    |                                                               |  |  |
|             |                                                                                                    |                                                               |  |  |
|             |                                                                                                    |                                                               |  |  |
| Registrar u | n nuevo indicado                                                                                        | r Seguir editando ese indicador Volver al listado             |  |  |
|             |                                                                                                    | MUCHAS GRACIAS                                                |  |  |
|             |                                                                                                    | www.cirugiasegura.es                                          |  |  |